## 会計王版 インボイス対応について

株式会社 HAYAWAZA

本資料では、ソリマチ会計王におけるインボイス対応に関する HAYAWAZA Xでの対応 についてご説明します。

変更箇所は以下になります。

- インボイス対応マスタファイルの登録に対応しました。
- 税区分リストに、経過措置区分の税区分を追加しました。
- インボイス対応の科目、補助科目の税区分自動判断機能を追加しました。
- 書き出しデータ形式のオプションを追加しました。

マスタの登録について
 科目や補助科目に紐づいた経過措置区分は、マスタ登録をすることで取得できます。
 出力は、「導入」→「勘定科目設定」画面から選択します。
 ※詳しい手順は<u>会計王版マニュアル</u>を参照してください。

② 税区分について

経過措置区分を出力したマスタの登録が完了後は、勘定科目・補助科目を設定すると、 対象の住訳の税区分が黄色く表示され、自動で経過措置区分の住訳として扱います。 ※自動判定は、10.11.700.0以降廃止となりました。

HAYAWAZAでは、経過措置区分の項目がありません。 税区分の項目で経過措置区分を判断します。 勘定科目や補助科目に経過措置区分が紐づいていない(もしくは変更したい)仕訳に関 しては、税区分を変更して、「適格事業者」と「区分記載」を登録してください。

※会計王で 50%80%の経過措置区分が登録されていても、HAYAWAZA の税区分 にて控除割合指定のない場合、仕訳の日付に合わせた控除割合で出力されます。

| 7 <mark>21.仕入〈課税売上〉   &gt;</mark> IB デル(カ      |  |
|------------------------------------------------|--|
| (21仕入(課税売上)8%<br>(21仕入(課税売上)5%                 |  |
| ; <u>21仕入(課税売上)区分</u><br>→21仕入(課税売上)10M区分      |  |
| 121往入(課税売上)8%(軽)区分                             |  |
|                                                |  |
| 21日人(課税完上)区分80%<br>21日入(課税売上)10%区分80%          |  |
| 21.仕人(課税売上)8%(軽)区分80%<br>- 21.仕入(課税売上)8%区分80%  |  |
| 21.仕入(課税売上)5%区分80%<br>21.仕入(課税売上)区分50%         |  |
| 21 任入(課税売上)10 %区分50%<br>21 任入(課税売上)98%(認)区公50% |  |
|                                                |  |
| -2111八(新秋元)-2000-70000<br>-2211入(非課税売上)        |  |
| 221年人(非課税売上)10%<br>221年入(非課税売上)8%(軽)           |  |
| 1 <u>22件入(非課税高上)8%</u>                         |  |

経過措置区分の税区分は、元データや運用にあわせて設定をお願いいたします。

- 1. 未変換リストや仕訳エディタで直接修正
- 2. パターンで税区分の直接指定や列指定
- 3. 変換設定での登録

③ 書き出しファイルについて

会計王 22.02.00~用の書き出しフォーマットに対応しました。 インボイス情報を書き出す場合は、HAYAWAZA からの書き出し・会計王での仕訳デ ータ受入ともに、会計王 22.02.00~のデータ形式を選択してください。

※10.11.680.0(2023/08/31 アップデート)以降の HAYAWAZA のデフォルト は、会計王 22.02.00~用となっています。

## HAYAWAZA 書き出し画面

| III R.05/04/01~R.06/03/31                                                                   |    |                          |                     |                     |                     |                     |                     |                     |                     |                     |                     |                      |                |                |                | ×   |
|---------------------------------------------------------------------------------------------|----|--------------------------|---------------------|---------------------|---------------------|---------------------|---------------------|---------------------|---------------------|---------------------|---------------------|----------------------|----------------|----------------|----------------|-----|
| 書き出し件数                                                                                      | 書き | 出しの                      | D対象                 | 期間                  |                     |                     |                     |                     |                     |                     |                     |                      |                |                |                |     |
| 62 件                                                                                        |    | 現在                       | の会言                 | +期間                 | すべて                 | 選択                  |                     |                     | _ ₹                 | 計期                  | 閒外                  | も対象                  | ミとする           | ,              |                |     |
| <ul> <li>書き出しデータオブション</li> <li></li></ul>                                                   | C  | ] 対象                     | 象期間                 | を指注                 | 定する                 | 20                  | 23年                 | 4月                  | 1日                  |                     | · ·                 | ~ 2                  | 024年           | 3月             | 31日            |     |
| 金額オフション 決算仕訳オフション 仕訳種別オフション 出力後オフション                                                        |    | ◀ 2023年4月                |                     |                     | 2023年5月             |                     |                     |                     | •                   |                     |                     |                      |                |                |                |     |
|                                                                                             |    | B                        | 月                   | 火                   | 水                   | 木                   | 金                   | ±                   | E                   | 月<br>1              | 火 2                 | 水 3                  | 木<br>4         | 金<br>5         | ±<br>6         |     |
| 伝票オジョン<br>デ〜好形式: 会計王22 22.02.00~                                                            |    | 2<br>9<br>16<br>23<br>30 | 3<br>10<br>17<br>24 | 4<br>11<br>18<br>25 | 5<br>12<br>19<br>26 | 6<br>13<br>20<br>27 | 7<br>14<br>21<br>28 | 8<br>15<br>22<br>29 | 7<br>14<br>21<br>28 | 8<br>15<br>22<br>29 | 9<br>16<br>23<br>30 | 10<br>17<br>24<br>31 | 11<br>18<br>25 | 12<br>19<br>26 | 13<br>20<br>27 |     |
| ● 李山 ( オブミュン / H 44 + → 2 ) -                                                               |    |                          |                     | 20                  | 23年6                | 月                   |                     |                     |                     |                     | 20                  | 23年7                 | 月              |                |                |     |
| 皆正しのシンシン「いきのシンヨン」                                                                           |    | Β                        | 月                   | 火                   | 水                   | *                   | 숲                   | ±                   | Β                   | 月                   | 火                   | 水                    | 木              | 숲              | ±              |     |
| ✓ 借方摘要1                                                                                     |    | 4                        | 5                   | 6                   | 7                   | 8                   | 2                   | 10                  | 2                   | 3                   | 4                   | 5                    | 6              | 7              | 8              |     |
| 🗹 借方摘要2 🛛 貸方摘要2 🗌 連続する空白を空白に置換                                                              |    | 11                       | 12<br>19            | 13<br>20            | 14<br>21            | 15<br>22            | 16<br>23            | 17<br>24            | 9<br>16             | 10<br>17            | 11<br>18            | 12<br>19             | 13<br>20       | 14<br>21       | 15<br>22       |     |
| <ul> <li>☑ 信方摘要3</li> <li>☑ 貸方摘要3</li> <li>□ 重複する摘要は出力しない</li> <li>連結文字: 半角スペース </li> </ul> |    | 25                       | 26                  | 27                  | 28                  | 29                  | 30                  | 21                  | 23<br>30            | 24<br>31            | 25<br>1             | <b>26</b><br>2       | 27<br>3        | 28<br>4        | 29<br>5        |     |
| 補助摘要への書き出しオプション                                                                             |    | -                        | 7 11:               | 2025                | /09/0               | <u> </u>            |                     |                     |                     |                     |                     |                      |                |                |                |     |
| 🥑 借方摘要1 🛛 貸方摘要1 🔽 前後の空白を削除                                                                  |    |                          |                     |                     |                     |                     |                     |                     |                     |                     |                     |                      |                |                |                |     |
| ☑ 借方摘要2 ☑ 貸方摘要2 □ 連続する空白を空白に置換                                                              |    |                          |                     |                     |                     |                     |                     |                     |                     |                     |                     |                      |                |                |                |     |
| 2 借方描要3 2 貸方描要3 □ 重複する描要は出力しない<br>連結文字: 半角スペース ○ 出力日時を追記                                    |    |                          |                     |                     |                     |                     |                     |                     |                     |                     |                     |                      |                |                |                |     |
| ○ 文字数を超えたら補助摘要に出力する ○ パターン毎の書き出しを優先する                                                       |    |                          |                     |                     |                     |                     |                     |                     |                     |                     |                     |                      |                |                |                |     |
|                                                                                             |    |                          |                     |                     |                     |                     | (                   |                     | 書き出                 | 74(J                | )                   |                      | X              | ++             | シセル            | (N) |

会計王仕訳データ受入画面

| 5) |
|----|
|    |
|    |
| ~  |
| ÷  |
| ~  |
| ~  |
|    |
|    |
|    |
|    |
|    |

※会計王へのインポートの詳しい手順は、会計王版マニュアルを参照してください。

2023/09/25 追記

※10.11.701.0以降の仕様の変更により、 ②の税区分項目について訂正致しました。

以上